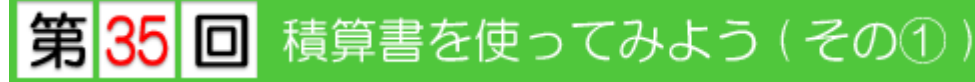

※ このテクニカル講座は、Ver 4.01a を基に作成しております。

【積算書】プログラムを使って、見積書を作成してみましょう。積算書データは、新規作成をし、 必要な項目を追加して作成したり、【自動積算拾い出し】プログラムを使って、図面内容から積 算書を作成したりすることができます。 今回は、これらの積算書データを作成や印刷するための設定、項目の追加・修正などについて解 説していきます。

Step 1 積算書の各種設定

■ 01. 見積側データ設定

見積もりをする自社の内容を設定します。この内容は、見積書表紙に印刷されます。

[設定]メニューン[見積側データ設定]を選択します。 [見積側データ設定]ダイアログが表示されます。

各項目を入力し、[了解]ボタンをクリックします。

※ [見積側データ設定]の内容は、他の積算書データ にも反映する共通データです。

| 見積側产物設定         | ×        |
|-----------------|----------|
| 会社名             |          |
| 株式会社 0000建設     |          |
| 住所              |          |
| 福岡県福岡市博多区×××2丁目 |          |
| 電話番号            |          |
| 092-333-4444    |          |
|                 | 了解 キャンセル |

■ 02. 工事名の設定

工事名を設定します。 この内容は、積算書の左部(図中□)に表示され、 この工事名ごとに明細を作成します。

| 標準算書システム・運用移                                      |                                                     |                                         |       |           |          |
|---------------------------------------------------|-----------------------------------------------------|-----------------------------------------|-------|-----------|----------|
| ファイル(E) 編集(E) データ(C                               | 》 設定② 表示①                                           | 同個計畫                                    |       |           |          |
| M 🍇 🚙 🎵                                           | M 📷 📶 🔝                                             |                                         |       |           |          |
|                                                   | No                                                  | 🔲 基礎工事                                  |       |           |          |
| 5 (FIQ T M                                        | 1倍拉工事                                               | ■ ★T車                                   | .485  |           |          |
| ■ 茶城工事                                            | 2基礎工事                                               |                                         | 1,388 |           |          |
| 📧 木工事                                             | 3木工事                                                | ▶ 外装上争                                  | 1.495 |           |          |
| 📧 外装工事                                            | 4 外袋工事                                              | ▶ ■ 屋根工事                                | 1,936 |           |          |
| ■ NOLΦ                                            | 5星根工事                                               | ■ 桶,板会工本                                | 1.815 |           |          |
| <ul> <li>         ・         ・         ・</li></ul> | 6.植・根金工                                             |                                         | 1.484 |           |          |
| ■ 左官工事                                            | 7石・タイル                                              | 📃 右・タイル工事                               | 1.325 |           |          |
| 全病設建具工事                                           | 8左日工事<br>(2)(1)(1)(1)(1)(1)(1)(1)(1)(1)(1)(1)(1)(1) | ■ 左官工事                                  | 1,980 |           |          |
| ▶ 木製建具工事                                          | 3 金属裂翅具<br>10                                       |                                         | 1.476 |           |          |
| ■ 塗袋工事                                            | 10 小税建具工                                            | 🛄 金橋殿建具上爭                               | 1.300 |           |          |
| T NTK                                             | 12 法决计中                                             | ■ 木製建具工事                                | 1,100 |           |          |
| ■ 住宅設備総器工事                                        | 10/1次二中                                             | ■ 涂枯工市                                  | 000   |           |          |
| ■ 電気設備工事                                          | 1/ 住宅沿借線                                            | 🔚 至統上爭                                  | 1 192 |           |          |
| 給捐水衛生工事                                           | 16 雪尔设借工                                            | 🔲 内装工事                                  | .718  |           |          |
| 12 78年の中空調整備工<br>第312月の第二本                        | 18給棉水衛生                                             | ■ 241丁本                                 | 1.600 |           |          |
| 10 小橋・法国工業                                        | 17/冷暖展·空                                            |                                         | 0     |           |          |
| <b>同</b> 付帯工事                                     | 18ガス設備工                                             | 🔲 任毛設備機器工具                              |       |           |          |
| 註冊工事                                              | 19外構·造園                                             | ■ 雷気設備工事                                | 0     |           |          |
| 萨尔王事                                              | 20付帯工事                                              |                                         | 0     |           |          |
| ■ 1812 W                                          | 21 获骨工事                                             | 🛄 稻排水衛生工事                               | 0     |           |          |
|                                                   | 225方水工事                                             | 冷暖房·空調設備                                | T 0   |           |          |
| · · · · ·                                         | 23                                                  | ■ ポコシ/#エ本                               |       |           |          |
|                                                   | 24 瑞森價                                              |                                         | 1.010 |           |          |
|                                                   | 25                                                  |                                         |       |           |          |
|                                                   | 25                                                  | □ 付帯工事                                  |       |           |          |
|                                                   | 20                                                  |                                         |       |           |          |
|                                                   | 20                                                  | ─────────────────────────────────────   |       |           |          |
|                                                   | 30                                                  | ■ 防水工事                                  |       |           |          |
|                                                   | 31                                                  | ======================================= |       |           |          |
|                                                   | 32                                                  | 11111111111111111111111111111111111111  |       |           |          |
|                                                   | 33                                                  |                                         | _     |           |          |
|                                                   | 34                                                  |                                         |       |           |          |
| W-P-207.b. 55661                                  | hinishishi with                                     |                                         |       | 10051 V.A | 1 P2 38. |

| 工事名の設定                                                                                                    | X          |
|----------------------------------------------------------------------------------------------------|------------|
| 1 仮設工事           2 基礎工事           3 木工事           4 外表工事           5 屋根太工事           6 樋・坂マイル工事           7 石・安イル工事           8 左官工事           9 金属製建具工事 | 5 <b>Y</b> |
| 仮設工事                                                                                                    |            |
| 登録                                                                                                    | 削除         |
| 了解                                                                                                    | キャンセル      |

[設定]メニュー/[工事名の設定]を選択します。 [工事名の設定]ダイアログが表示されます。

登録・修正する工事名をリストより選択し、登録する工事名を入力 後、[登録]ボタンをクリックします。

※[工事名の設定]の内容は、積算書を新規作成または自動積算で作 成したときの初期値となります。 表題(提出先)を入力します。この内容は、見積書表紙に印刷されます。

[表示]メニュー/[表題]または<u>2</u>を選択します。 [提出先入力]ダイアログが表示されます。

各項目を入力します。

[提出日]・[工期]はクリックすることで変更することができます。

- ※1 積算書データを【自動積算拾い出し】プログラム で作成したときは、[提出日]・[施主名]・[住所]・ [工事名称]・[工事場所]・[工期]の内容は【仕様. 構造図】プログラムで設定した内容が反映されま す。※2 [表題]の内容は、積算書データごとに設定する必
- ※2 [表題]の内谷は、積昇書テータことに設定する必 要があります。

| 提出先入力 | ×            |
|-------|--------------|
| 提出日   | 平成17年9月16日   |
| 施主名   | 福岡一郎         |
| 住所    | 福岡県福岡市博多区博多1 |
| 工事名称  | 福岡邸新築工事      |
| 工事場所  | 福岡県福岡市博多区福岡1 |
| 工期    | 平成17年9月16日 ~ |
|       | 平成17年9月16日   |
| 有効期限  |              |
| 取引条件  |              |
| 備考1   |              |
| 備考2   |              |
| [     | 了解キャンセル      |

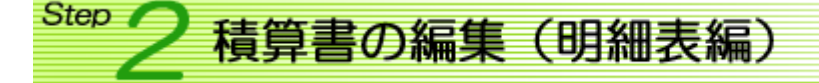

工事名ごとの明細を作成します。明細書には表示方法が4タイプあります。

| [実行予算明細書]                                                                                                    | 1                                                                                                    |                                                                                                    | [見積金額明細書]                                                                                                    |     |                                                                                                    |                                                                                                  |                                                                                                    |            |                                                                                                    |
|----------------------------------------------------------------------------------------------------|----------------------------------------------------------------------------------------------------|----------------------------------------------------------------------------------------------------|----------------------------------------------------------------------------------------------------|-----|----------------------------------------------------------------------------------------------------|--------------------------------------------------------------------------------------------------|----------------------------------------------------------------------------------------------------|------------|----------------------------------------------------------------------------------------------------|
| 私の         名称         機 要           1/研究研究<br>2/研究状態         2/研究状態         2/研究状態           3要生         4 美術         5.水空感方           5.水空感方方         7/研究体系所描料         8/研究研構料           8/研究形成         107内部に見着         107内部に見着           107内部に見着         11移動記         12           13         14         15 | by 世 単 位 単 倍     1.00 式 34.00     1.00 式 34.00     1.00 式 34.00     1.00 式 34.00     173.89 ㎡ 55.00     173.89 ㎡ 48     83.00 ㎡ 38     1.00 式 50.00     1.00 式 50.00     1.00     1.00     1.00     1.00     1.00     1.00     1.00     1.00     1.00     1.00     1.00     1.00     1.00     1.00     1.00     1.00     1.00     1.00     1.00     1.00     1.00     1.00     1.00     1.00     1.00     1.00     1.00     1.00     1.00     1.00     1.00     1.00     1.00     1.00     1.00     1.00     1.00     1.00     1.00     1.00     1.00     1.00     1.00     1.00     1.00     1.00     1.00     1.00     1.00     1.00     1.00     1.00     1.00     1.00     1.00     1.00     1.00     1.00     1.00     1.00     1.00     1.00     1.00     1.00     1.00     1.00     1.00     1.00     1.00     1.00     1.00     1.00     1.00     1.00     1.00     1.00     1.00     1.00     1.00     1.00     1.00     1.00     1.00     1.00     1.00     1.00     1.00     1.00     1.00     1.00     1.00     1.00     1.00     1.00     1.00     1.00     1.00     1.00     1.00     1.00     1.00     1.00     1.00     1.00     1.00     1.00     1.00     1.00     1.00     1.00     1.00     1.00     1.00     1.00     1.00     1.00     1.00     1.00     1.00     1.00     1.00     1.00     1.00     1.00     1.00     1.00     1.00     1.00     1.00     1.00     1.00     1.00     1.00     1.00     1.00     1.00     1.00     1.00 | 金額 株正売 第村コード→<br>34,000 常次は h000-01-01-00<br>0 第2,000 常次は h000-01-01-00<br>0 第2,000 常次は h000-01-01-00<br>0 第2,065 大二店 h000-01-01-00<br>0 第2,070 基本(1),000-01-01-00<br>0 第2,070 基本(1),000-01-01-00<br>0 154,185 常寿(前),000-01-01-00<br>0 50,000 第4 <sup>m</sup> h000-01-01-00<br>0 50,000 第4 <sup>m</sup> h000-01-01-00<br>0 185,712 大二店 h00-01-01-00<br>0 185,712 大二店 h00-01-01-00<br>0 185,712 大二店 h00-01-01-00 | No. 金 許<br>1 仮行を流<br>2 仮行水道<br>3 養生<br>4 実装<br>5 水鉱造方<br>6 現場清掃管<br>7 仮設を所持料<br>8 仮設便所指料<br>8 仮設使所指料<br>10 内部足場<br>11 移動足場<br>11 移動足場<br>13<br>14<br>15                                                                         | 摘 要 | 数量単位<br>1.00 式<br>1.73.99 ㎡<br>173.99 ㎡<br>173.99 ㎡<br>173.98 ㎡<br>1.00 式<br>1.00 式<br>1.00 箇所<br>173.99 ㎡ | 単価<br>42,500<br>46,250<br>625<br>600<br>375<br>1,112<br>62,500<br>62,500<br>62,500<br>975<br>975 | 金額<br>42,5000<br>電後<br>46,250水道<br>108,743大□<br>108,743大□<br>108,743大□<br>108,746美参<br>33,375基参<br>62,500鉄骨<br>62,500鉄骨<br>169,640大□<br>169,640大□ |            | 部材コ<br>h00-01-(<br>h00-01-(<br>h00-01-(<br>h00-01-(<br>h00-01-(<br>h00-01-(<br>h00-01-(<br>h00-01-(<br>h00-01-(<br>h00-01-(<br>h00-01-( |
| [名称]·[摘要]                                                                                                    | •[数量]•[単                                                                                                    | 位]・[発注先]<br>の変更可                                                                                                    | 16           17           18           20           21           22           23           24           25           24           25           26           27           28           29           20           21           22 |     |                                                                                                    | [摘                                                                                               | 要]・ <br>の3                                                                                                    | 〔単価<br>変更〕 | i]<br>aj                                                                                                    |
| 4                                                                                                    |                                                                                                    |                                                                                                    | -                                                                                                    |     |                                                                                                    |                                                                                                  |                                                                                                    |            | •                                                                                                    |

| 名称              | 摘要 | 数量        | 単位             | 単価      | 金額 発注先                  | 部材          |
|-----------------|----|-----------|----------------|---------|-------------------------|-------------|
| (仮設電気)          |    | 1.00      | 式              | 34,000  | 34,000 電気店              | h00-01      |
|                 |    |           |                | 42,500  | 42,500                  | h00-01      |
| 仮設水道            |    | 1.00      | 式              | 37,000  | 37,000水道工事店             | h00-01      |
|                 |    |           |                | 46,250  | 46,250                  | h00-01      |
| 遺生              |    | 173.99    | m              | 500     | 86,995 大工店              | h00-01      |
|                 |    | 1 7 0 0 0 | - 1            | 625     | 108,743                 | h00-01      |
| 灵装              |    | 173.99    | m,             | 480     | 83,515 美装店              | h00-01      |
| d. offersale da |    | 00.00     | 2              | 600     | 104,384                 | h00-01      |
| 水壁遍方            |    | 89.00     | m              | 300     | 26,700 圣碇上事店            | h00-01      |
|                 |    | 170.00    | - 2            | 3/5     | 33,3/5                  | h00-01      |
| 现场有情望           |    | 173.88    | m              | 1 110   | 104,801 実況店             | h00-01      |
| /ロネル油(おけまたみまか)  |    | 1.00      |                | 1,116   | 133,470                 | 1.00.01     |
| 11又言之事才穷户门力吴不十  |    | 1.00      | 11             | 50,000  | 20,000 武官工事/店           | h00-01      |
| 767条型4001664局率组 |    | 1.00      | Ŧ              | 50,000  | 50,000 维曼丁東庄            | h00-01      |
| 10% 直到2月11日開本4  |    | 1.00      | 14             | 62,500  | 50,000 天育工事/百<br>62,500 | h00-01      |
| 信款电工口設置書        |    | 1.00      | 御石片            | 50,000  | 50.000 钟母丁重店            | h00-0       |
|                 |    | 1.00      | P4771          | 82,500  | 82 500                  | b00-01      |
| 内部尼慢            |    | 173.99    | m <sup>2</sup> | 780     | 135 712 大丁店             | b00-0       |
| 110000          |    | 110.00    | m              | 975     | 169 640                 | b00-01      |
| 移動足場            |    | 173.99    | m²             | 780     | 135.712 大工店             | h00-01      |
|                 |    |           |                | 975     | 169,640                 | h00-0       |
|                 |    |           |                |         |                         |             |
|                 |    |           |                |         |                         |             |
| 1               |    |           |                |         |                         |             |
|                 |    |           | 1±             | σΓt     | ᆂᆂ갸ᅶᆇᄼ                  | <b>TT</b> 1 |
|                 |    | 一一一兄、     | 恒              | 0)   Hi | 「安」・「卑」                 |             |
|                 |    |           |                |         |                         |             |
|                 |    |           |                |         | () 劣 明                  |             |
|                 |    |           |                |         |                         |             |
| 1               |    |           |                |         |                         |             |

| . 名称                              | 摘要 | 数量単位                  | 単価     | 金額 発注先       | 部材:     |
|-----------------------------------|----|-----------------------|--------|--------------|---------|
| 【仮設電気                             |    | 1.00 式                | 34,000 | 34,000 電気店   | h00-01- |
| 2.仮設水道                            |    | 1.00 式                | 37,000 | 37,000水道工事店  | h00-01- |
| ·養生                               |    | 173.99 m <sup>2</sup> | 500    | 86,995 大工店   | h00-01- |
| 美装                                |    | 173.99 m <sup>2</sup> | 480    | 83,515 美装店   | h00-01- |
| 3水盛這万                             |    | 89.00 m <sup>2</sup>  | 300    | 26,700 基礎工事店 | h00-01- |
| 現場清掃費                             |    | 173.99 m <sup>*</sup> | 890    | 154,851 美装店  | h00-01- |
| 们仅設事務所預料                          |    | 1.00 式                | 50,000 | 50,000 获骨上事店 | h00-01- |
| 5位設備の行うになる。                       |    | 1.00 1%               | 50,000 | 50,000获得工事店  | h00-01- |
| 加設出入口設置費                          |    | 1.00 固所               | 50,000 | 50,000跌管工事店  | h00-01- |
| リア) 百0 / 三//15<br>1 そ2 66 cl / cl |    | 173.38 III            | 700    | 100,710人工店   | 1.00 01 |
| いたがあり、ハビーない                       |    | 175.88 11             | 100    | 135,716人工店   | n00-01- |
| 0                                 |    | - 目積(                 | り 掻    | ;亜 ・ 畄       | ਜਜ      |
| 0                                 |    | 201月 4                | ~ L 16 |              |         |
|                                   |    |                       |        | の亦正          | नि      |
|                                   |    |                       |        |              | ; PJ    |
| 仮設電気                              |    | 1.00 元                | 42,500 | 42.500 電気店   | h00-01- |
| 仮設水道                              |    | 1.00 式                | 46,250 | 46.250水道工事店  | h00-01- |
| 着生                                |    | 173.99 m <sup>2</sup> | 625    | 108.743 大工店  | h00-01  |
| 美装                                |    | 173.99 m <sup>2</sup> | 600    | 104,394 美装店  | h00-01- |
| 水盛遣方                              |    | 89.00 m <sup>2</sup>  | 375    | 33,375 基礎工事店 | h00-01- |
| 現場清掃費                             |    | 173.99 m <sup>2</sup> | 1,112  | 193,476 美装店  | h00-01  |
| 7 仮設事務所損料                         |    | 1.00 式                | 62,500 | 62,500 鉄骨工事店 | h00-01  |
| 3 仮設便所損料                          |    | 1.00 式                | 62,500 | 62,500 鉄骨工事店 | h00-01  |
| 仮設出入口設置費                          |    | 1.00箇所                | 62,500 | 62,500 鉄骨工事店 | h00-01  |
| 0 内部足場                            |    | 173.99 m <sup>2</sup> | 975    | 169,640 大工店  | h00-01- |
| 移動足場                              |    | 173.99 m <sup>2</sup> | 975    | 169,640 大工店  | h00-01- |
| 2                                 |    |                       |        |              |         |
| 3                                 |    |                       |        |              |         |
| 1                                 |    |                       |        |              |         |
|                                   |    |                       |        |              |         |
| 4                                 |    |                       |        |              |         |

## 明細書の項目を修正してみます。

| No. 名称                                      | 摘要    | 数 量 単 位               | 単価          | 金額           | 発 注 先 🛛 部材コ-▲ |
|---------------------------------------------|-------|-----------------------|-------------|--------------|---------------|
| 1 仮設電気                                      |       | 1.00 式                | 34,000      | 34,000       | 電気店 h00-01-01 |
| 2 仮設水道 <sup>以</sup>                         |       | 1.00 式                | 37,000      | 37,000       | 水道… h00-01-01 |
| 3養生                                         | 2 1 F | 179 00 m <sup>2</sup> | <u>۵</u> ۵۸ | 86,995       | 大工店 h00-01-01 |
| 4美装 No.                                     | 名称    | 摘要                    | <u> </u>    | 83,515       | 美装店 h00-01-01 |
| 5水盛遣方 1000000000000000000000000000000000000 |       |                       | 1.00        | $\pm 26,700$ | 基礎… h00-01-01 |
| 6現場清掃費 41版設小坦                               |       |                       | 170.00      | -154,851     | 美装店 h00-01-01 |
| 7 仮設事務所損 3 2 2                              |       |                       | 1/3.99      | - 50,000     | 鉄骨… h00-01-01 |
| 8 仮設便所損料                                    | · · · | 1.00 式                | 50,000      | 50,000       | 鉄骨… h00-01-01 |
| 9 仮設出入口設置費                                  |       | 1.00箇所                | 50,000      | 50,000       | 鉄骨… h00-01-01 |
| 10 内部足場                                     |       | 173.99 m <sup>2</sup> | 780         | 135,712      | 大工店 h00-01-01 |
| 11 移動足場                                     |       | 173.99 m <sup>2</sup> | 780         | 135,712      | 大工店 h00-01-01 |
| 12                                          |       |                       |             |              |               |
| 13                                          |       |                       |             |              |               |

編集したい項目をマウスでダブルクリックすると、編集することができます。 編集後は、Enter キーを押下することで編集内容が反映されます。 また、編集する項目を選択した状態( 表示)で Enter キーを押下しても編集することができ ます。

## ■ 02. 明細書の項目追加

明細書に項目追加をしてみます。 項目追加は、01の修正と同じように空欄を編集して追加することができますが、部材単価表から追 加する方法もあります。

④(部材単価表)をクリックします。 画面下に[部材単価表]が表示されます。

| ②部材単価表                  |      |          |              | ×        |
|-------------------------|------|----------|--------------|----------|
| 🛅 項目選択  🍟 部材修正 📑 カスタマイズ |      |          |              | <u> </u> |
| コート" 部材名                | 摘要単位 | 位実行単価見   | , 積 単 価 発注先名 | 分類コード    |
| h00-01-01-0001 仮設電気     | 定    | 40,000   | 42,500 電気店   | 1        |
| h00-01-01-0002 仮設水道 以   | 定    | ; 37,000 | 46,250水道工事店  | 1        |
| h00-01-01-0003 養生       | m²   | ² 500    | 625 大工店      | 1        |

[部材単価表]から追加する項目をダブルクリックすると、選択している行に挿入されます。

項目選択 をクリックすると、部材単価の別項目を選択することができます。

※[設定]メニュー/[工事関連付け設定]で工事名ごとに選択する項目の初期値を設定することが できます。

 部材修正 をクリックすると、[部材修正]ダイアログが 表示され、選択している部材の内容を修正することができます。

| 部材修正  | ×              |
|-------|----------------|
| コード番号 | h00-01-01-0001 |
| 部材名   | 仮設電気           |
| 摘要    |                |
| 単位    | 式変更            |
| 実行単価  | 40000          |
| 見積単価  | 42500          |
| 発注先名  | 電気店変更          |
| 分類コード | 1              |
| 上記修订  | E内容を保存         |

工事名の明細書の中に小計を作成することができます。

小計を作成する行を選択します。 (ドラッグなどして選択しま す。・・・ 表示)

選択部分の上で右クリックし、 [小計の編集]を選択します。 ※[データ]メニューン[小計の 編集]でも選択できます。

| 1 - 2 - 2 - 2 - 2 - 2 - 2 - 2 - 2 - 2 - | 50  |
|-----------------------------------------|-----|
| [JJ////~                                | 10  |
| 2 コングリート リリ 彼さい べた基礎(土間) 14.86 m3 16,5  | )0[ |
| 3栗石 Bin(t(t(P) 10.97 m3 4,0             | )0[ |
| 47ンカーボルト 削除(E) 83.00 本 1                | 50  |
| 5鉄筋 下方向に複写(W) 1,032.78 kg 1             | 30  |
| 6床下換気口 行挿入印 5.00 個 3                    | )0[ |
| 7整地 JUMP(J) 89.00 m <sup>2</sup> 2      | 50  |
| 8残土処理 機需(2)                             | )0  |
| 9型枠 (次棟索型) 58.21 m <sup>2</sup> 1,8     | )0[ |
|                                         |     |
| 11                                      |     |
| 12                                      |     |

[小計の編集]ダイアログが表示されます。 [小計番号]と[小計名称]を設定して、[OK]ボタンをクリックし ます。

小計項目が作成されます。 画面左下に小計の一覧が表示されます。小計名称をクリックす ると、小計の内容が明細表に表示されます。 工事名の詳細に戻るには、「<<戻る>>」を選択します。

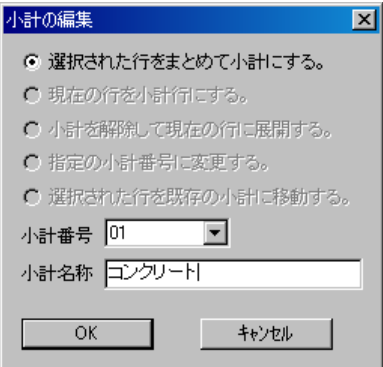

明細表には、小計名称と合計金額のみ表示されます。

|                                         | 基礎工事        |                 |    |          |       |       |         |     | _ 🗆 ×     |
|-----------------------------------------|-------------|-----------------|----|----------|-------|-------|---------|-----|-----------|
| ファイル(E) 編集(E) データ(D)                    | 設定(S) 表:    | 示(⊻) ヘルプ(⊞)     |    |          |       |       |         |     |           |
| M 💱 🎒 抗 1                               | <b>1</b>    |                 | 1  |          |       |       |         |     |           |
| 2 福岡邸新築工事                               | No.         | 名称              | 摘要 | 数 量      | 単位    | 単価    | 金額      | 発注先 | 部材コー▲     |
| ▲ 「 仮設工事                                | 1 コンク       | ワート             |    |          |       |       | 302,940 |     |           |
| ▶ 基礎工事                                  | 2 栗石        |                 |    | 10.97    | m3    | 4,000 | 43,880  | 基礎… | h00-02-01 |
| ▶ 木工事                                   | 3727-7      | <sup>*</sup> ルト |    | 83.00    | 本     | 150   | 12,450  | 基礎… | h00-02-01 |
| ▶ ● ● ● ● ● ● ● ● ● ● ● ● ● ● ● ● ● ● ● | 4鉄筋         |                 |    | 1,032.78 | kg    | 180   | 185,900 | 基礎… | h00-02-01 |
| ■ 屋根工事                                  | 5 床下接       | 同志              |    | 5.00     | 個     | 300   | 1,500   | 基礎… | h00-02-01 |
|                                         | 6整地         |                 |    | 89.00    | $m^2$ | 250   | 22,250  | 基礎… | h00-02-01 |
|                                         | 7 残土如       | L理              |    | 34.69    | m3    | 1,000 | 34,690  | 基礎… | h00-02-01 |
| □ 左日上尹<br>□ 全国制建目工本                     | 8型枠         |                 |    | 58.21    | m²    | 1,800 | 104,778 | 基礎… | h00-02-01 |
|                                         | 9           |                 |    |          |       |       |         |     |           |
| ■ 塗装工事                                  | 10          |                 |    |          |       |       |         |     |           |
| ▶ 内装工事                                  | 11          |                 |    |          |       |       |         |     |           |
| ■ 雑工事                                   | 12          |                 |    |          |       |       |         |     |           |
| 🔲 住宅設備機器工事                              | 13          |                 |    |          |       |       |         |     |           |
| ■ 電気設備工事                                | 14          |                 |    |          |       |       |         |     |           |
|                                         | 15          |                 |    |          |       |       |         |     |           |
| □ /型玻房*学調技/項上:                          | 16          |                 |    |          |       |       |         |     |           |
|                                         | 17          |                 |    |          |       |       |         |     |           |
|                                         | 18          |                 |    |          |       |       |         |     |           |
|                                         | 19          |                 |    |          |       |       |         |     |           |
| 🔲 防水工事                                  | 20          |                 |    |          |       |       |         |     |           |
| ▶ 諸経費                                   | 21          |                 |    |          |       |       |         |     |           |
|                                         | 22          |                 |    |          |       |       |         |     |           |
|                                         | 23          |                 |    |          |       |       |         |     |           |
| <<定る>>>                                 | 24          |                 |    |          |       |       |         |     |           |
| 01 5 20 U - F                           | 25          |                 |    |          |       |       |         |     |           |
|                                         | 26          |                 |    |          |       |       |         |     |           |
|                                         | 27          |                 |    |          |       |       |         |     |           |
|                                         | 28          |                 |    |          |       |       |         |     |           |
|                                         | 29          |                 |    |          |       |       |         |     |           |
|                                         | 30          |                 |    |          |       |       |         |     |           |
|                                         | 31          |                 |    |          |       |       |         |     |           |
|                                         | 32          |                 |    |          |       |       |         |     |           |
|                                         | 00          |                 |    |          |       |       | _       |     |           |
|                                         |             |                 |    |          |       |       |         |     |           |
| Ľ                                       |             |                 |    |          |       |       |         |     | Þ         |
| 変更するデータへ移動し、                            | タッフッルクリックし、 | て下さい.           |    |          |       |       | 実行予算    | 明細書 |           |

03 で作成した小計を展開してみます。

小計を作成する行を選択します。

選択部分の上で右クリックし、 [小計の編集]を選択します。 ※ [データ]メニュー/[小計の 編集]でも選択できます。

| No. 名称    | 初的结务(T)            | 摘要 | 数量       | 単 位 | 単価    |
|-----------|--------------------|----|----------|-----|-------|
| 1コンクリート   | ののACC (C)          |    |          |     |       |
| 2 栗石      | <u></u><br>貼り付け(P) |    | 10.97    | m3  | 4,000 |
| 3 アンカーボルト | 削除( <u>E</u> )     |    | 83.00    | 本   | 150   |
| 4 鉄筋      | 下方向に複写(型)          |    | 1,032.78 | k g | 180   |
| 5 床下換気口   | 行挿入①               |    | 5.00     | 個   | 300   |
| 6整地       | JUMP( <u>J</u> )   |    | 89.00    | m²  | 250   |
| 7 残土処理    | (東窓道)…<br>、友辞売(11) |    | 34.69    | m3  | 1,000 |
| 8型枠       | //現糸(N/<br>前検索(R)  |    | 58.21    | m²  | 1,800 |
| 9         | 小計の編集(日)           |    |          |     |       |
| 10        | Q                  |    |          |     |       |

小計の編集

[小計の編集]ダイアログが表示されます。 [小計を解除して現在の行に展開する。]を選択して、[OK]ボタ ンをクリックします。

| ○ 選択された行をまとめて小計にする。  |  |  |  |
|----------------------|--|--|--|
| € 現在の行を小計行にする。       |  |  |  |
| ◎ 小計を解除して現在の行に展開する。  |  |  |  |
| ○ 指定の小計番号に変更する。      |  |  |  |
| ○ 選択された行を既存の小計に移動する。 |  |  |  |
| 小計番号                 |  |  |  |
| 小計名称                 |  |  |  |
| ОК                   |  |  |  |

小計項目が展開されます。

| No. 名称    | 摘要       | 数量       | 単位 | 単価     | 金額      | 発注先 | 部材コー▲      |
|-----------|----------|----------|----|--------|---------|-----|------------|
| 1 コンクリート  | べた基礎(立上) | 3.50     | m3 | 16,500 | 57,750  | 基礎… | h00-02-01- |
| 2 コンクリート  | べた基礎(土間) | 14.86    | m3 | 16,500 | 245,190 | 基礎… | h00-02-01- |
| 3 栗石      |          | 10.97    | m3 | 4,000  | 43,880  | 基礎… | h00-02-01- |
| 4 72h-5*N |          | 83.00    | 本  | 150    | 12,450  | 基礎… | h00-02-01- |
| 5 鉄筋      |          | 1,032.78 | kg | 180    | 185,900 | 基礎… | h00-02-01- |
| 6床下換気口    |          | 5.00     | 個  | 300    | 1,500   | 基礎… | h00-02-01- |
| 7 整地      |          | 89.00    | m² | 250    | 22,250  | 基礎… | h00-02-01- |
| 8 残土処理    |          | 34.69    | m3 | 1,000  | 34,690  | 基礎… | h00-02-01- |
| 9型枠       |          | 58.21    | m² | 1,800  | 104,778 | 基礎… | h00-02-01- |
| 10        |          |          |    |        |         |     |            |
| 11        |          |          |    |        |         |     |            |

## 🛛 部材単価との連動

【積算書】プログラムで単価も編集することができますが、この 編集した単価の内容を【部材単価登録】プログラムに反映させる ことができます。

[設定]メニュー/[単価と同期]を選択し、チェックがついた状態にします。(もう一度選択するとチェックが外れます)

この状態で、単価を編集すると編集に応じて部材単価登録データも単価も自動で編集されます。

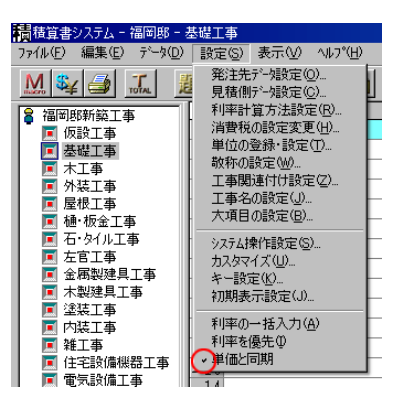

また、【部材単価登録】プログラムの単価の内容を積算書データに反映させることもできます。部材 単価登録データを修正したときなどに便利な機能です。

| 部材更新                      | ×                          |
|---------------------------|----------------------------|
| 最新な部材データで単<br>最終更新日付は 200 | ≦価を更新します。<br>5年9月8日16時 です。 |
| <u> </u>                  | キャンセル                      |

ー覧表を選択した状態で、[データ]メニュー/[部材アップデート]を選択します。

[部材更新]メッセージで[OK]を選択したらアップデートされます。 ※ メッセージ内の日付は、最後に部材アップデートした日付、または積算書データを作成した日付です。

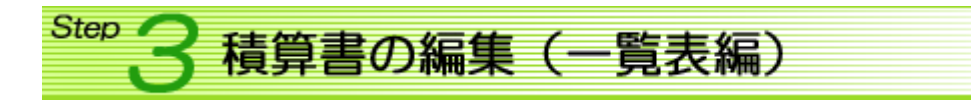

一覧表を編集します。一覧表には表示方法が3タイプあります。

| [実行予算一覧表]                         |                   | [見積金額一覧表]                         |            |           |
|-----------------------------------|-------------------|-----------------------------------|------------|-----------|
| No. 工事名                           | 実行予算              | No. 工事名                           | 見積予算       |           |
| 1 仮設工事                            | 850,485           | 1 仮設工事                            | 1,055,518  |           |
| 2基礎工事                             | 708,388           | 2基礎工事                             | 865,317    |           |
| 3 木工事                             | 18,987,142        | 3 木工事                             | 21,854,914 |           |
| 4外装工事                             | 842,936           | 4外装工事                             | 869,707    |           |
| 5 屋根工事                            | 480,815           | 5 屋根工事                            | 535,119    |           |
| 6 樋・板金工事                          | 15,494            | 6 種・板金工事                          | 15,494     |           |
| 7石・タイル工事                          | 52,325            | 7石・タイル工事                          | 78,487     |           |
| 8左官工事                             | 139,980           | 8左官工事                             | 174,973    |           |
| 9金属製建具工事                          | 740,980           | 9金属製建具工事                          | 740,980    |           |
| 10 木製建具工事                         | 1,522,300         | 10  10 木製建具工事                     | 1,522,300  |           |
| 11 塗装工事                           | 143,108           | 11 塗装工事                           | 174,504    |           |
| 12 内装工事                           | 1,022,788         | 12 内装工事                           | 1,223,829  |           |
| 13 雑工事                            | 151,000           | 13 雑工事                            | 151,000    |           |
| 14 住宅設備機器工事                       | 1,830,188         | 14 住宅設備機器工事                       | 1,830,488  |           |
| 15 電気設備工事                         | 371,718 「T虫名」の亦面可 | 15 <b>電気設備工事</b>                  | 426,458    | 「T虫タ]の恋面司 |
| 16給排水衛生工事                         | 789,600           | 16給排水衛生工事                         | 1,052,800  |           |
| <ol> <li>17 冷暖房・空調設備工事</li> </ol> | 0                 | <ol> <li>17 冷暖房・空調設備工事</li> </ol> | 0          |           |
| 18<br>ガス設備工事                      | 0                 | 18 ガス設備工事                         | Ó          |           |
| <ol> <li>19外構・造園工事</li> </ol>     | 0                 | <ol> <li>19外構・造園工事</li> </ol>     | 0          |           |
| 20 付帯工事                           | 0                 | 20付帯工事                            | 0          |           |
| 21 鉄骨工事                           | 0                 | 21 鉄骨工事                           | Ó          |           |
| 22防水工事                            | 0                 | 225苏水工事                           | 0          |           |
| 23                                |                   | 23                                |            |           |
| 24 諸経費                            | 10,010            | 24 諸経費                            | 11.010     |           |
| 25                                |                   | 25                                | 11,010     |           |
| 26                                |                   | 26                                |            |           |

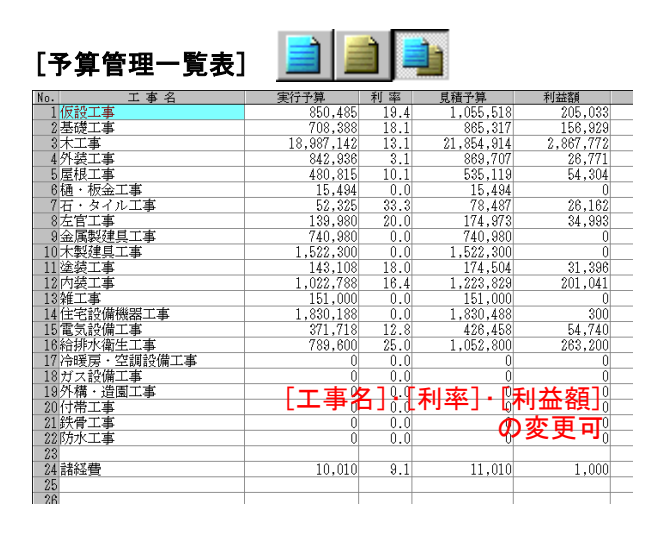

■ 01. 利率の入力

予算管理一覧表では[利率]を入力することができます。

全ての工事名を同じ利率に設定したいときは、[設定]メニュー /[利率の一括入力]を選択し、チェックがついた状態にします。 (もう一度選択するとチェックが外れます)

この状態で、利率を入力すると全ての工事名の利率が一括で変 更されます。

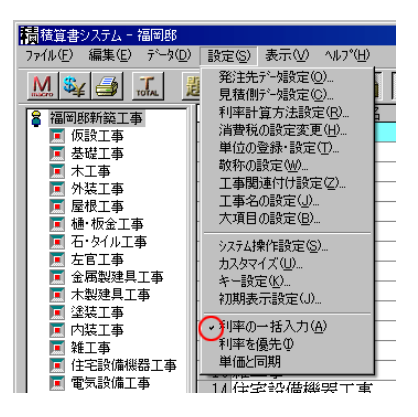

全ての工事名の合計値を表示させましょう。

(合計値表示)をクリックします。 画面右下に[合計値表示]が表示されます。

ー覧表を表示しているときの[合計表示]の内部をダブルクリックすると、[値引処理]ダイアログが表示され、値引金額を設定することができます。

[値引処理]・[利益全額]・[総合計]を入力することにより、[値 引処理]・[利益全額]・[消費税]・[総合計]が自動再計算されま す。

| 値引処理   | ×         |
|--------|-----------|
| 実行予算合計 | 19522106. |
| 見積予算合計 | 22198188. |
| 値引処理   | 0.        |
| 利益全額   | 2676082.  |
| 消費税    | 1109909.  |
| 総合計    | 23308097. |
| OK     | キャンセル     |

<一覧表示時>

| 合計値表示  |            |
|--------|------------|
| 実行予算合計 | 19,522,106 |
| 見積予算合計 | 22,198,188 |
| 値引処理   | 0          |
| 利益金額   | 2,676,082  |
| 平均利率   | 12.1 %     |
| 消費税    | 1,109,909  |
| 総合計    | 23,308,097 |

<明細表示時>

| 合計値表示  |           |
|--------|-----------|
| 実行予算合計 | 844,485   |
| 見積予算合計 | 1,055,518 |
| 利益率    | 20.0 %    |

※◎ 予告 積算書を使ってみよう(その②)

2005/09/28 公開予定 See You Next Time

Copyright(c) 2005 HOUTEC Co.Ltd. All right reserved